### 군산대학교 모바일 종합정보시스템

# 군산대학교 모바일 종합정보시스템 App 설치 매뉴얼

### [Android 용]

- 최소 설치 사양 -펌웨어 : 2.3.6 이상 빌드번호 : **GINGERBREAD.FB22** 이상

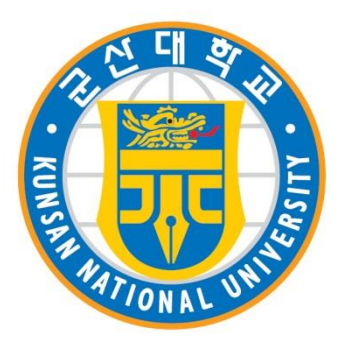

2014.7

### 군산대학교 모바일 종합정보시스템

# 목차

- **1. m–Biz Engine** 
  - 다운로드 사이트 접속
  - 다운로드, 설치
  - 설치완료
- 2. App 마켓 설정 - 마켓서버 환경설정
- 3. 모바일 종합정보시스템 App
  - 마켓 접속
  - 다운로드, 설치
  - 설치, 실행
  - 사용자별 메뉴 화면

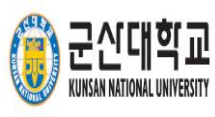

# m-Biz Engine - 다운로드 사이트 접속

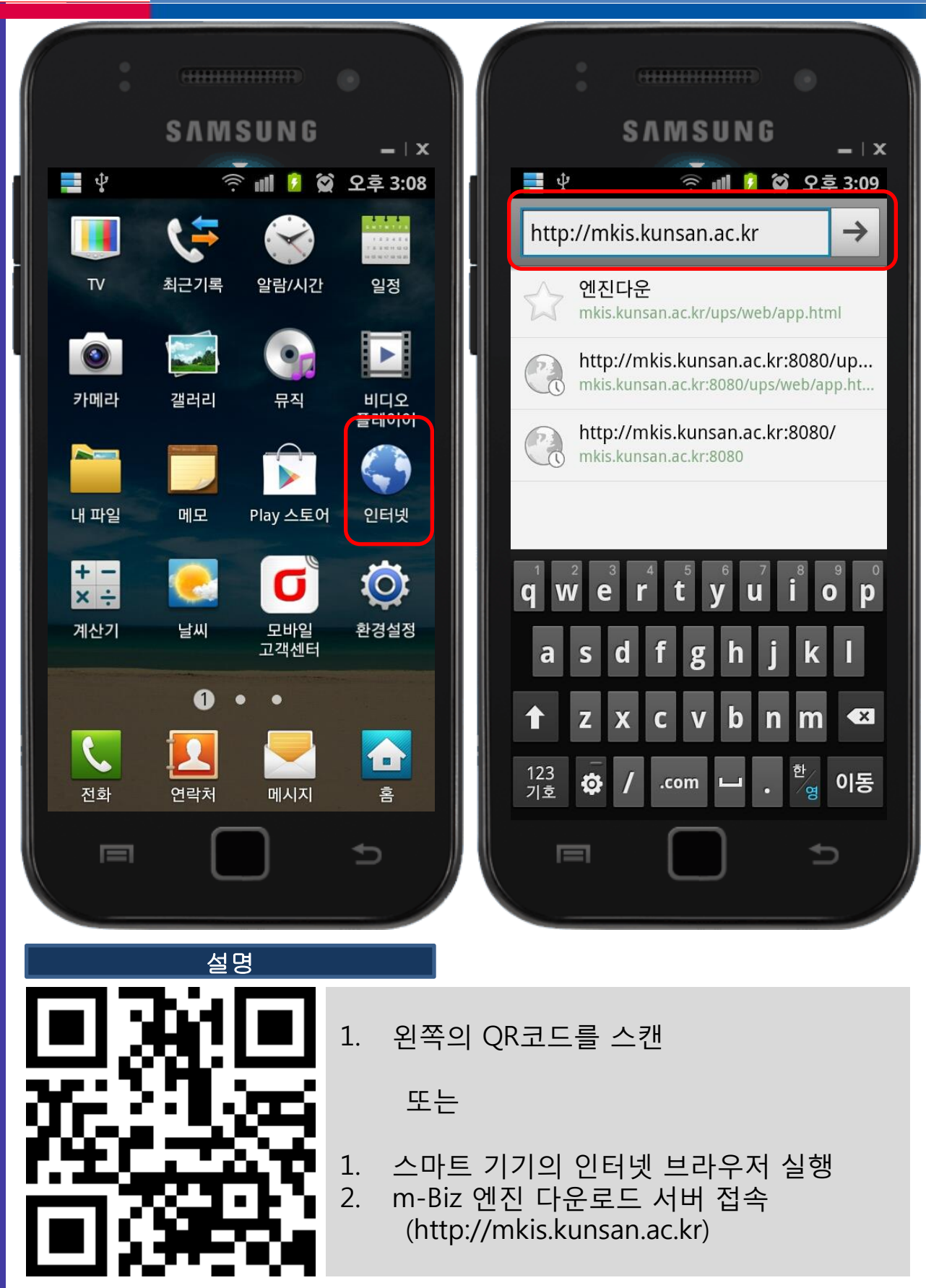

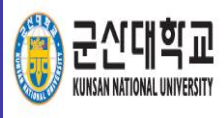

## m-Biz Engine - 다운로드, 설치

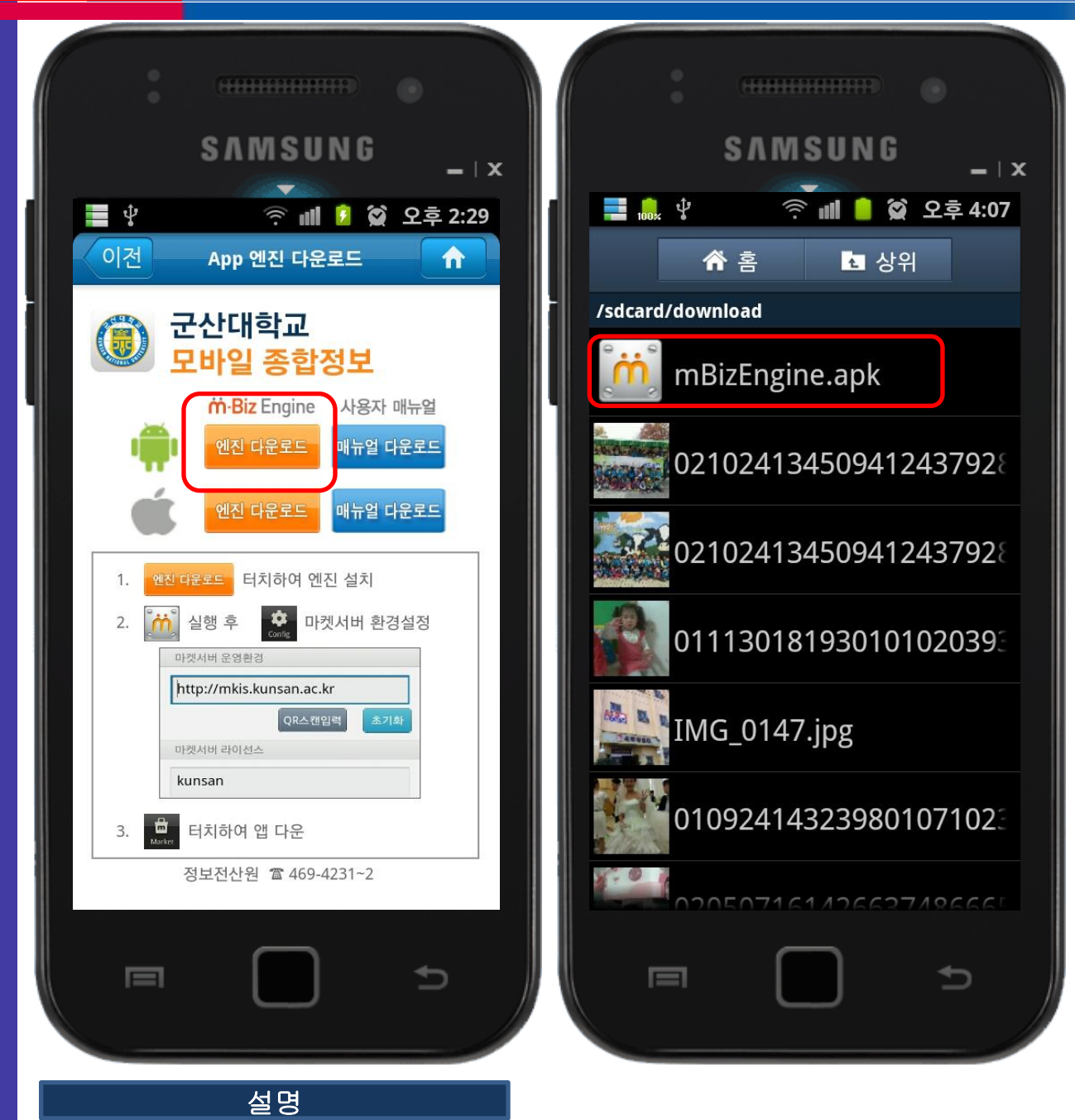

- 1. 브라우저를 통해 Engine 서버에 접속 안드로이드용 엔진 다운로 드 실행
- 2. 다운로드가 완료되면 mBizEngine.apk 파일 누름 (갤럭시의 경우 설치파일은 『내 파일 > download』에 위치)

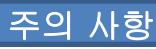

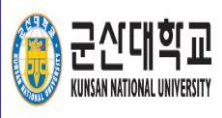

## m-Biz Engine - 다운로드, 설치

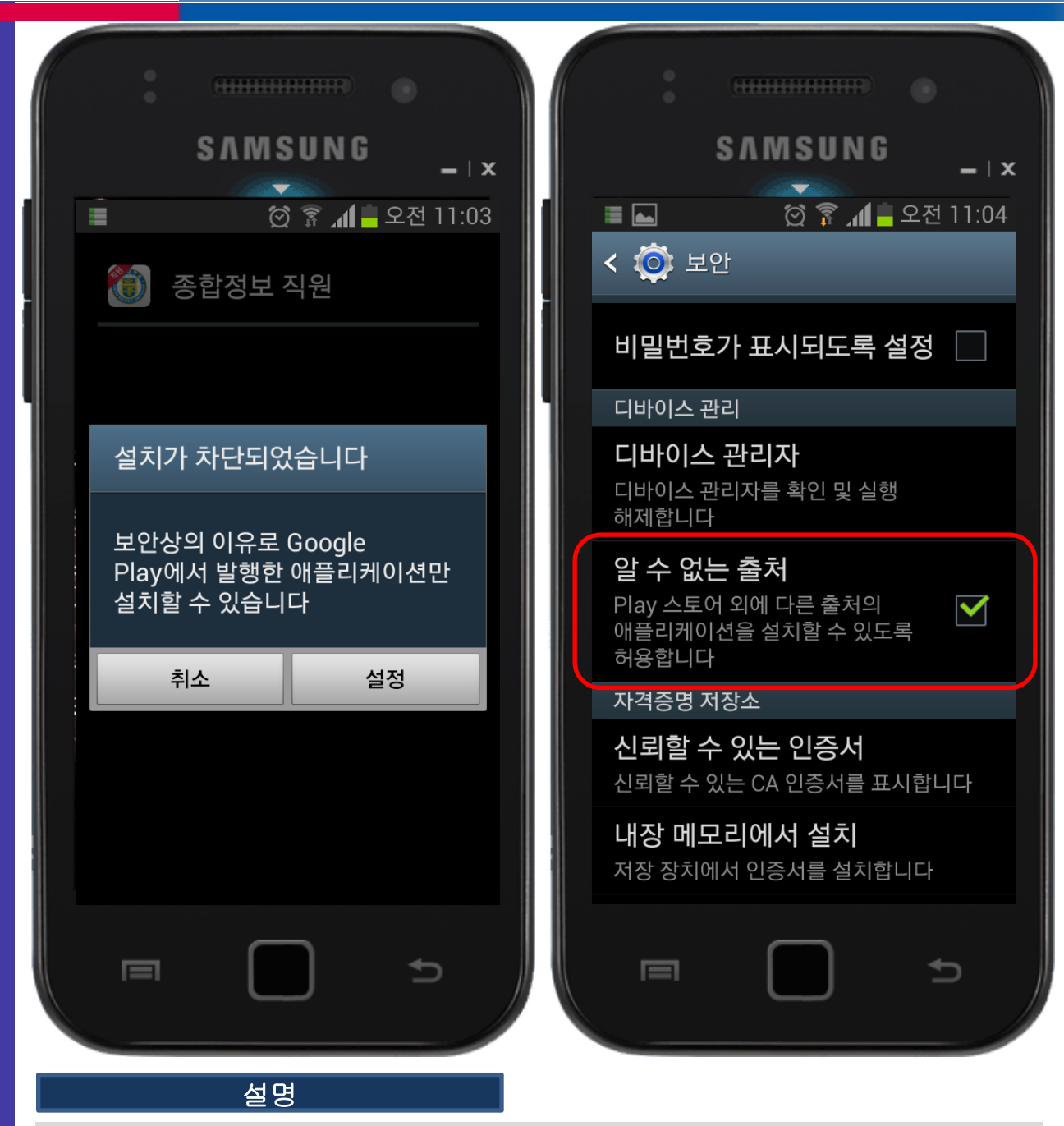

 군산대학교 모바일 종합정보시스템 앱은 Plady 스토어가 아닌 자체 마켓을 사용하므로 보안 설정 중 '알 수 없는 출처'의 체크박 스에 체크한 후 설치 진행

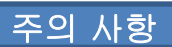

설치 버튼을 눌러 엔진 설치 2.

설명

확인 버튼 누름 1.

군신대학교 KUNSAN NATIONAL UNIVERSITY

📕 🔒 Ý

경고

주십시오.)

확인

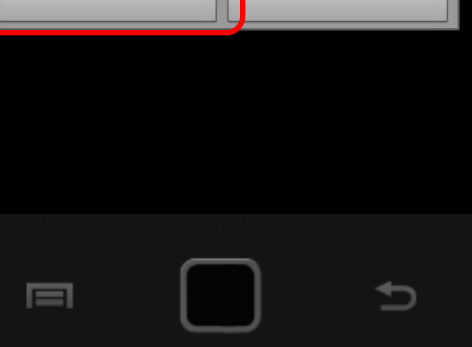

SAMSUNG

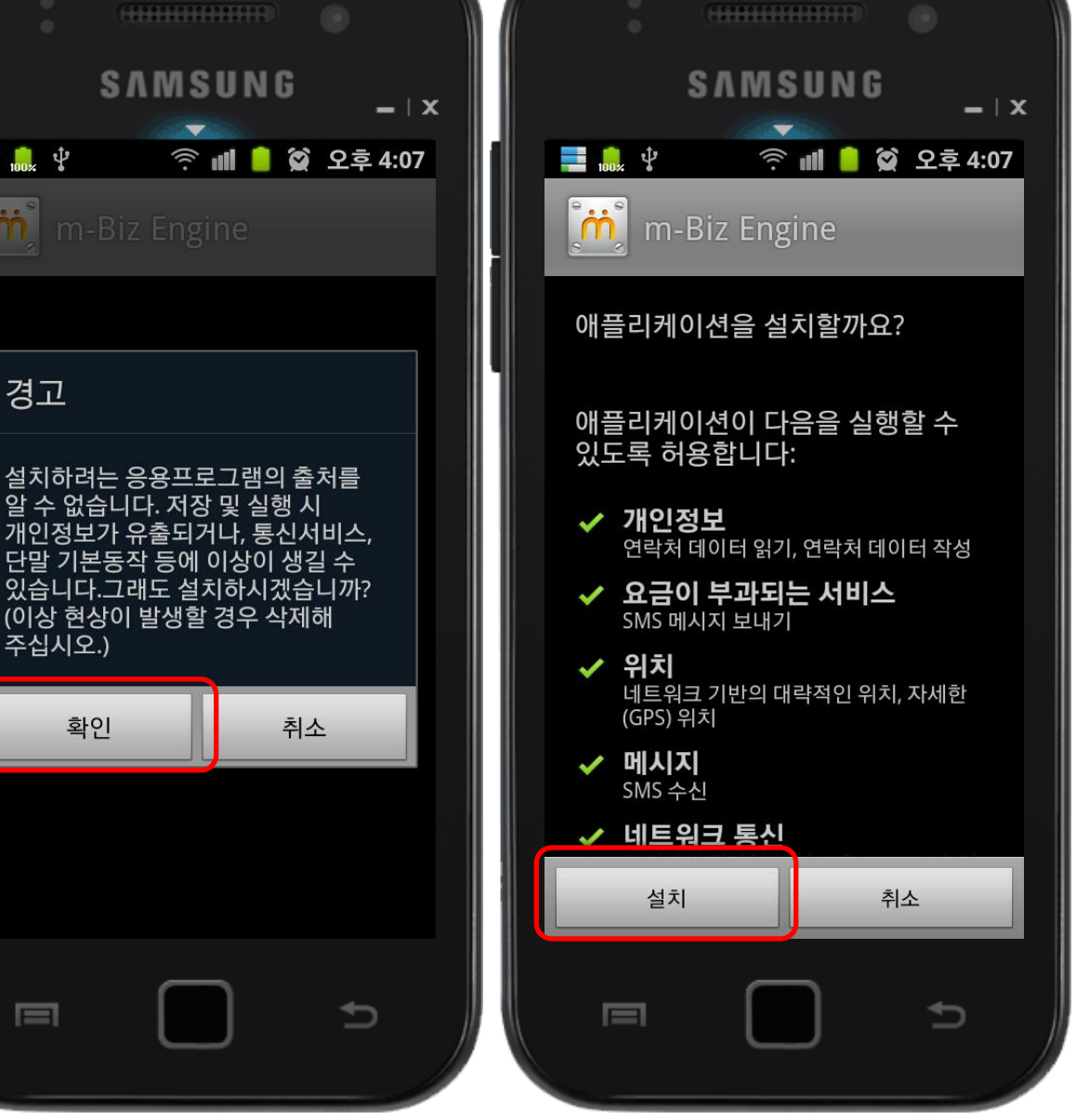

m-Biz Engine - 다운로드, 설치

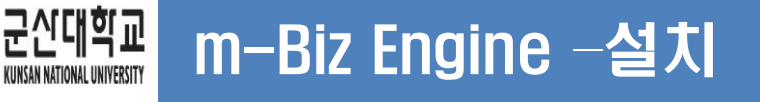

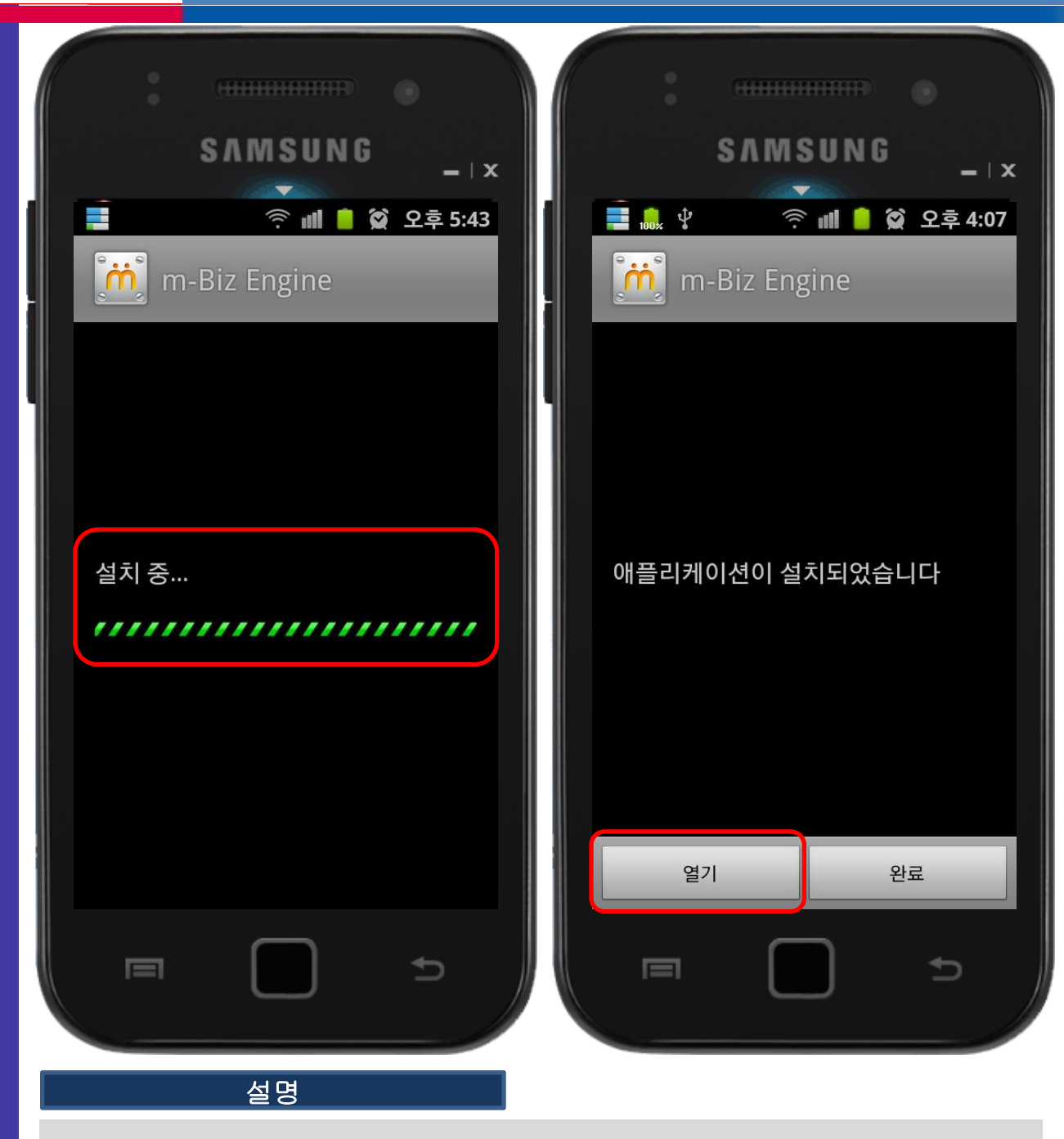

- 1. 엔진 설치 진행 화면
- 2. Engine 설치가 완료되면 열기 버튼을 눌러 m-Biz Engine 에 접속

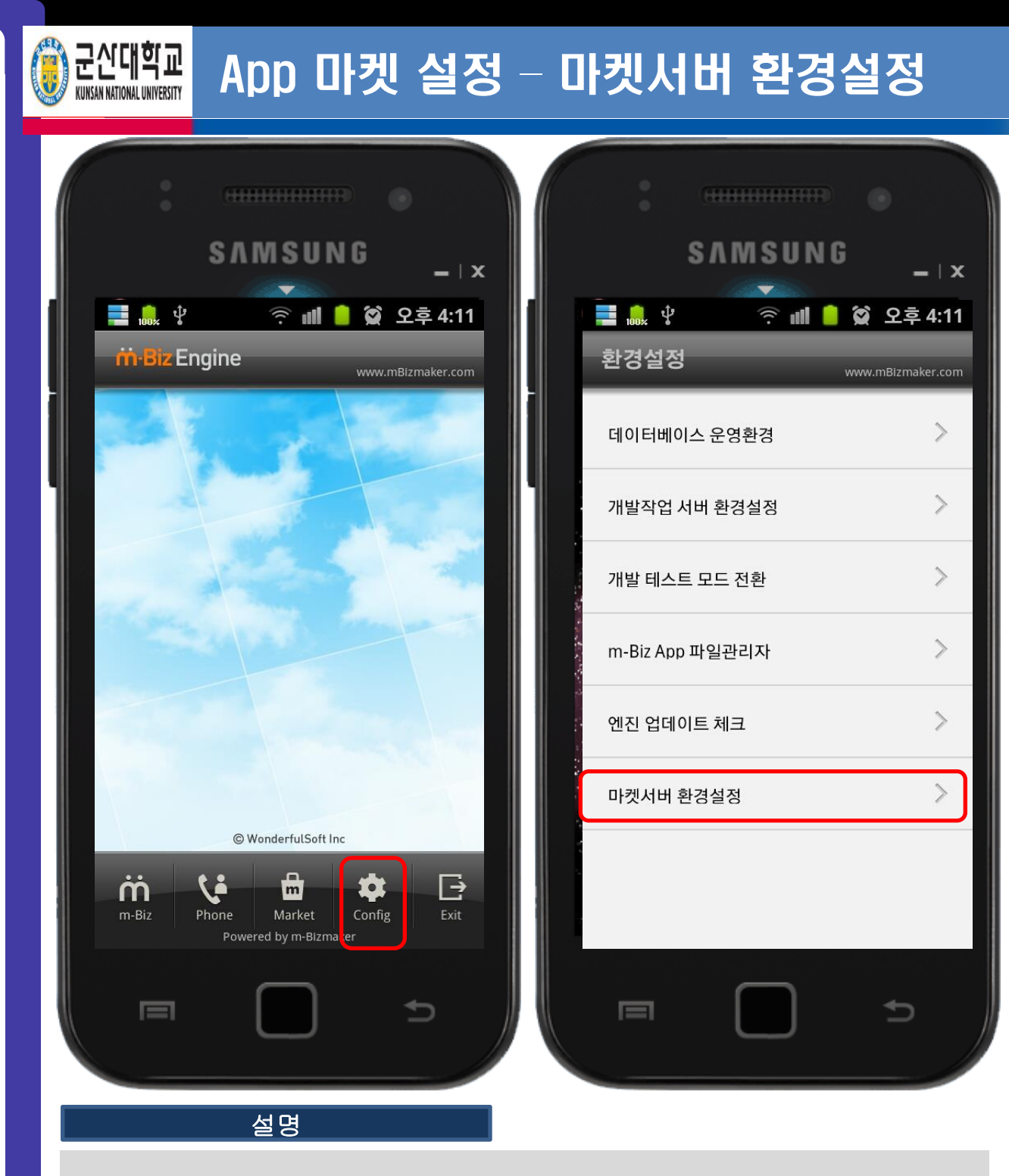

- 1. m-Biz Engine 에 접속하여 마켓서버 환경설정(config) 으로 이동
- 2. 마켓서버 환경설정으로 이동

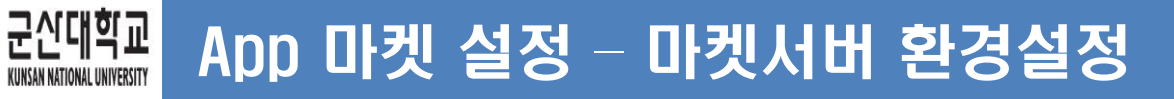

| SAMSUNG     그 그 오     그 그 오     그 그 | SAMSUNG   SAMSUNG   ···································· |
|----------------------------------------------------------------------------------------------------|----------------------------------------------------------|
| 확인 취소<br>부산 이 가<br>도 이 가 이 가 이 이 이 이 이 이 이 이 이 이 이 이 이 이 이                                                                                                    | <mark>확인 취소</mark><br>이역 버튼을 눌러 왼쪽의 QR 코드 스              |

- 마켓서버 운영환경: http://mkis.kunsan.ac.kr - 마켓서버 라이선스: kunsan

3. 확인 버튼으로 m-Biz Engine 화면으로 복귀

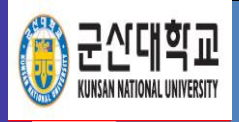

# 종합정보시스템 App - 마켓 접속

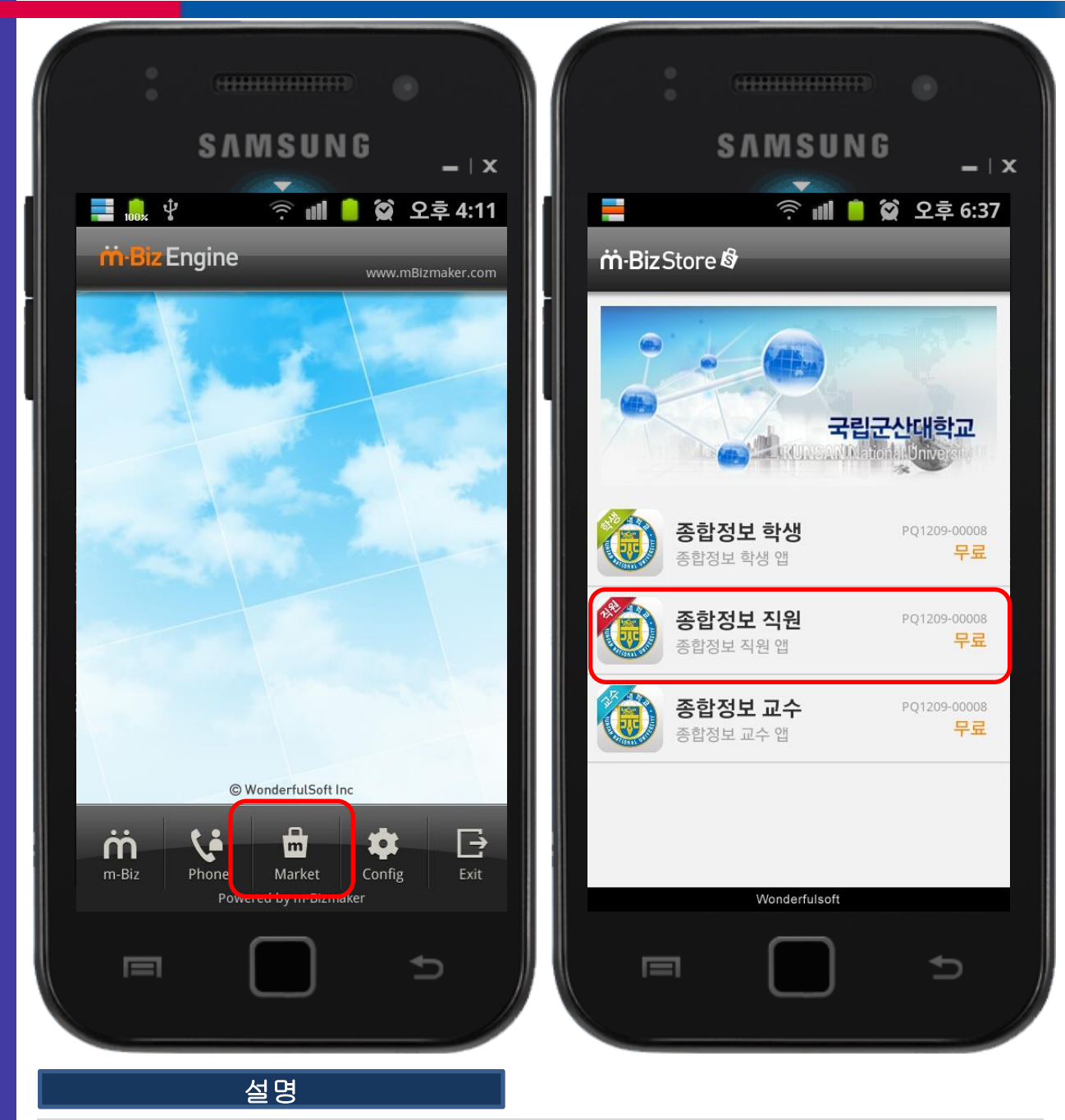

- 1. m-Biz Engine에서 마켓(Market)버튼 터치
- 2. 마켓화면에서 종합정보 앱 선택

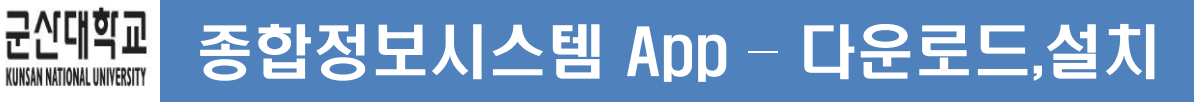

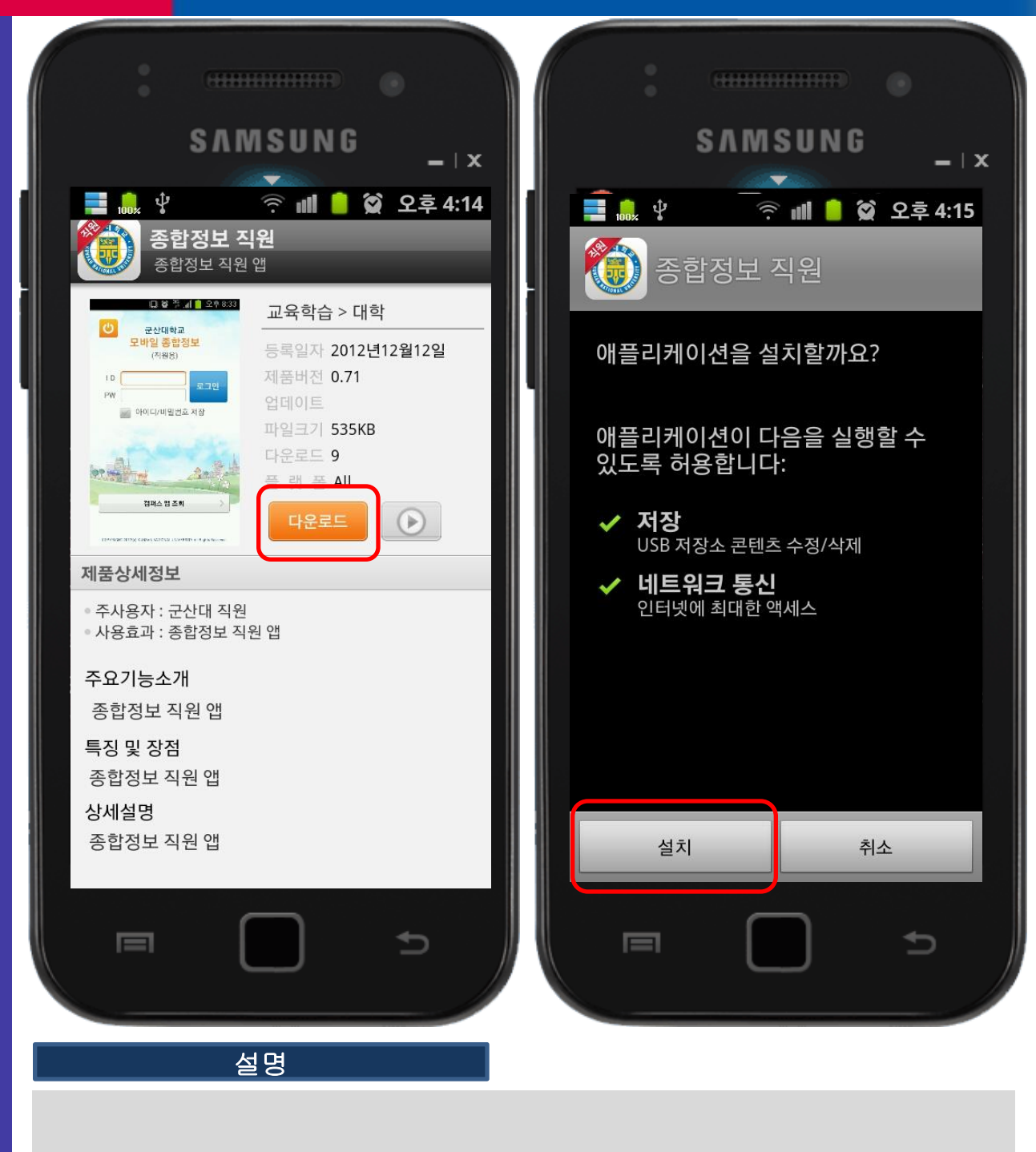

- 1. 다운로드 버튼 누름
- 2. 설치 버튼 누름

11

- 2. 열기 버튼 누름
- 1. 종합정보 앱이 사용자 스마트 기기로 다운로드 됨

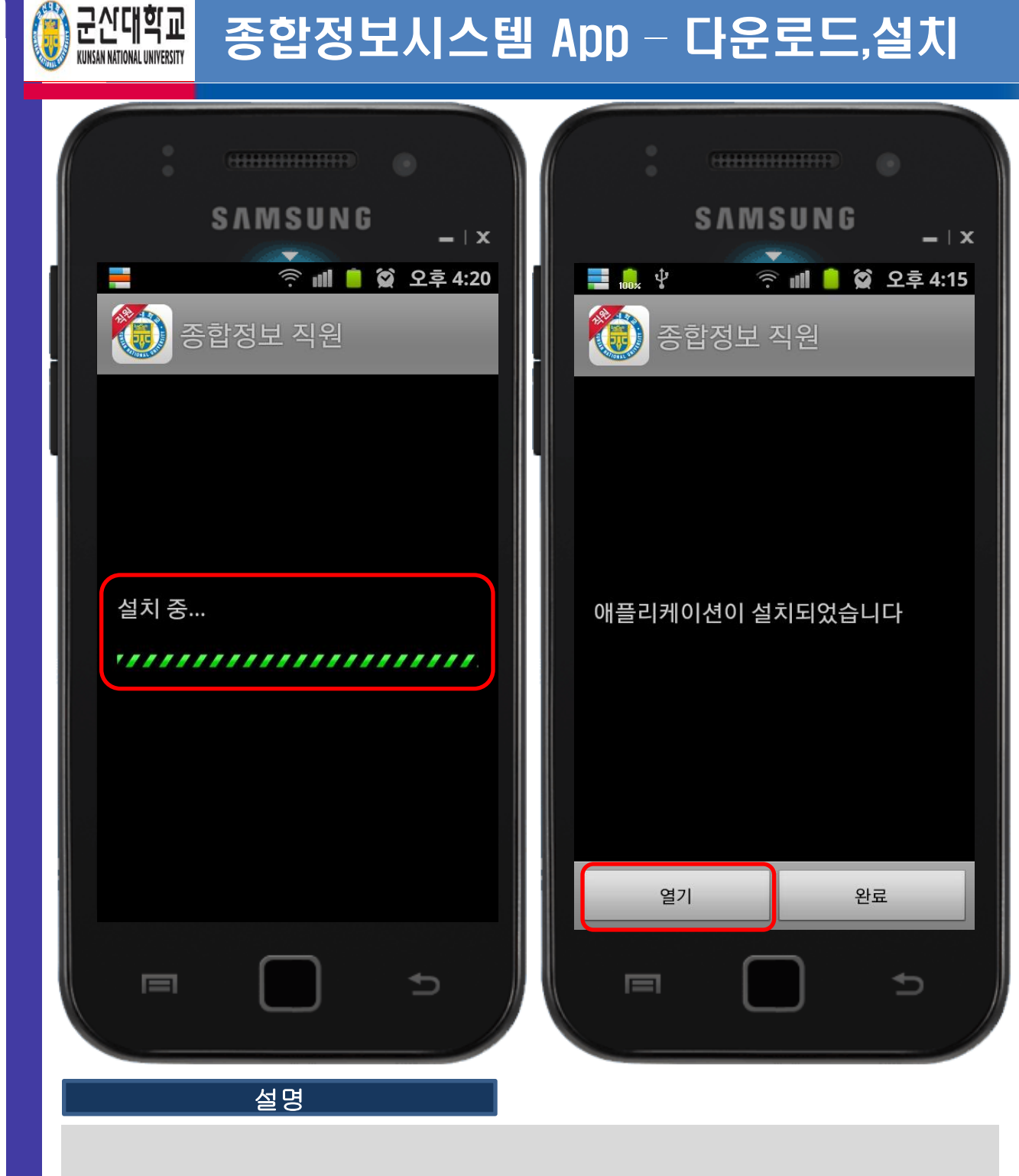

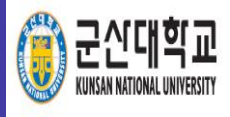

## 종합정보시스템 App - 실행

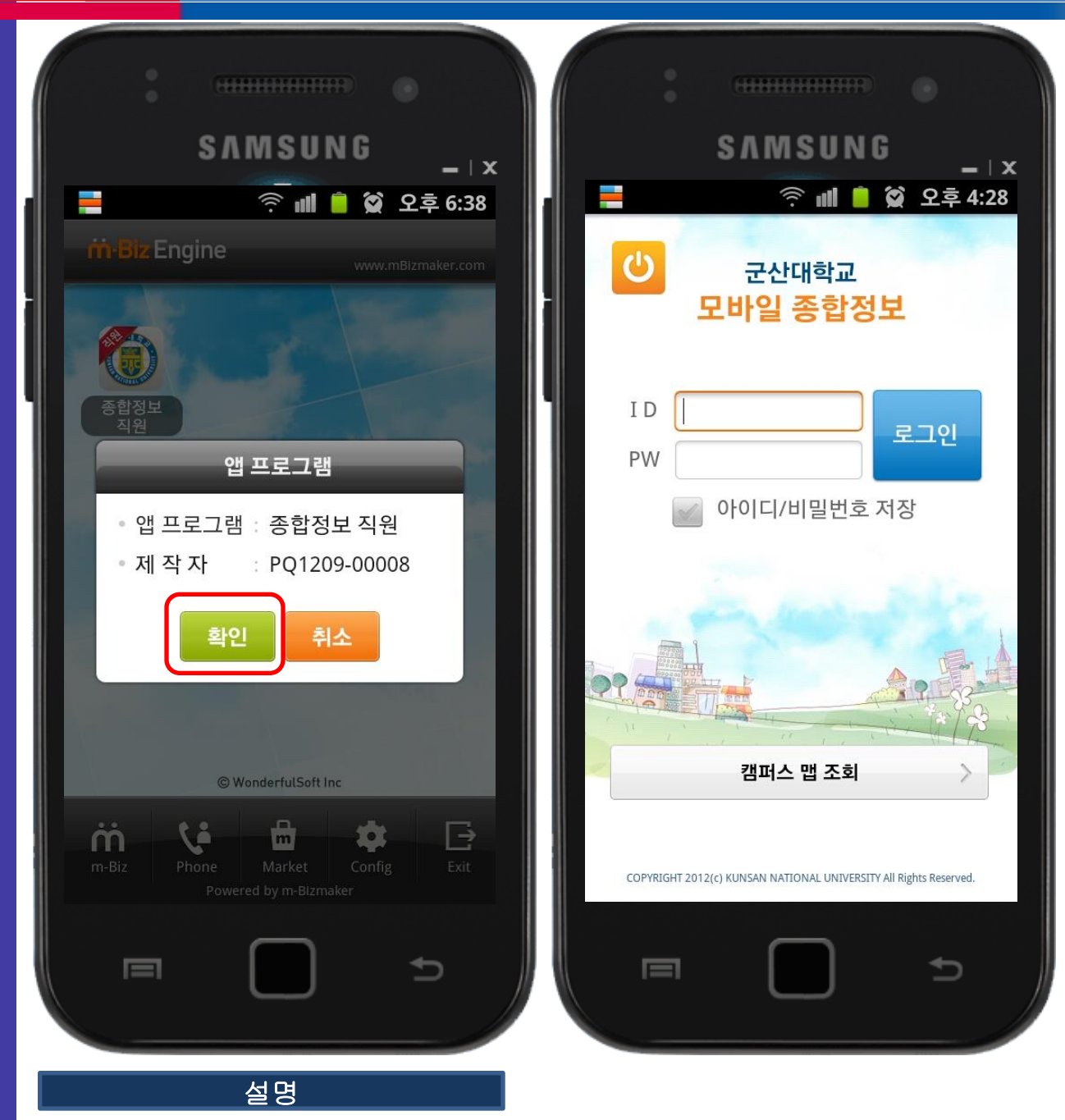

- 앱 프로그램 명과 제작자 정보가 나타나고, '확인' 버튼을 눌러 다 음 단계로 진행
- 2. 배포가 완료 되고, 어플리케이션 실행 초기 화면이 나타남
- 3. 종합정보시스템 학번(사번), 패스워드로 로그인

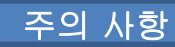

## 종합정보시스템 App - 메뉴 화면

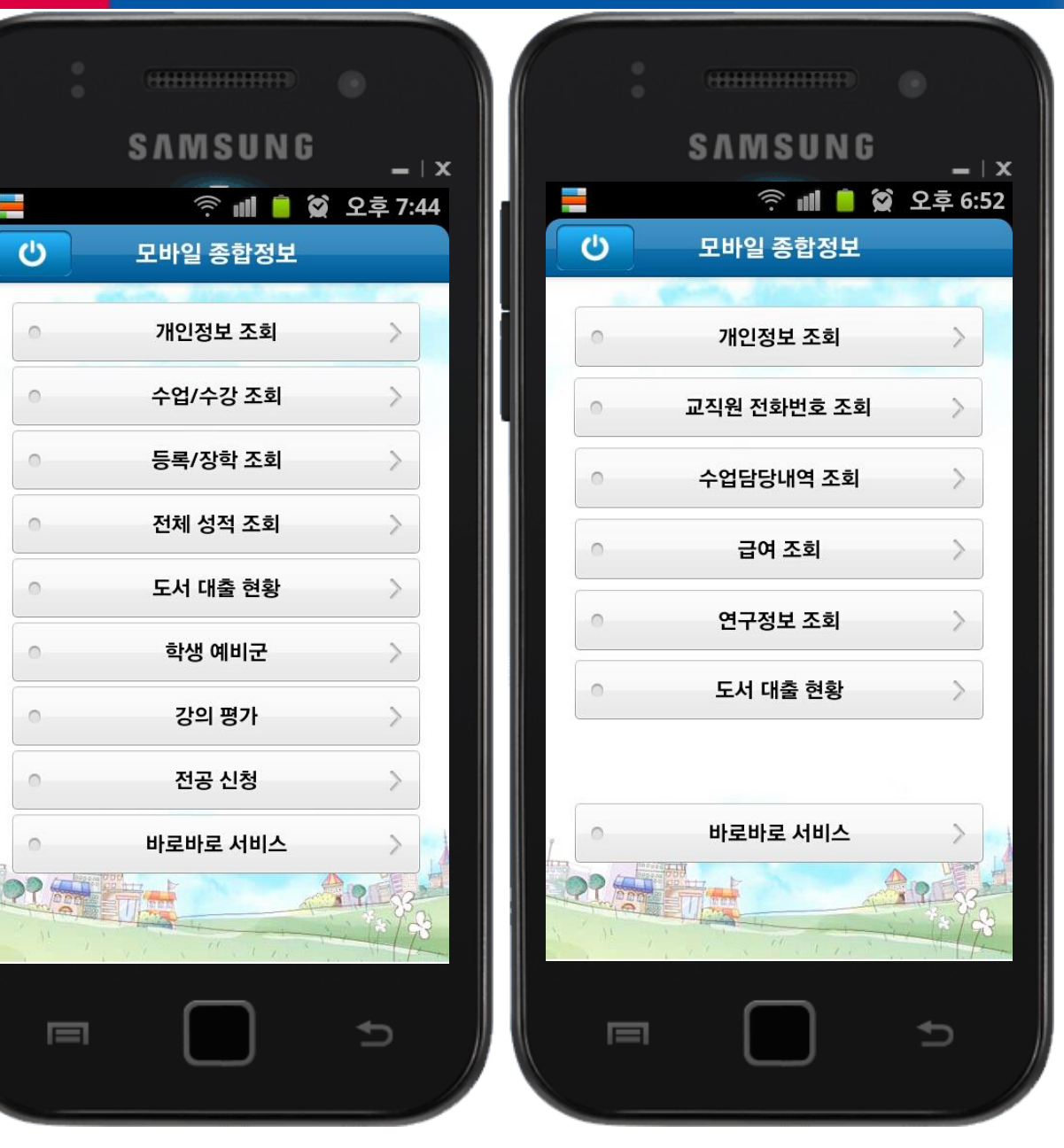

[학생용]

군신대학교 KUNSAN NATIONAL UNIVERSITY

[교수용]

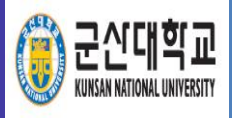

## 종합정보시스템 App - 로그인 화면

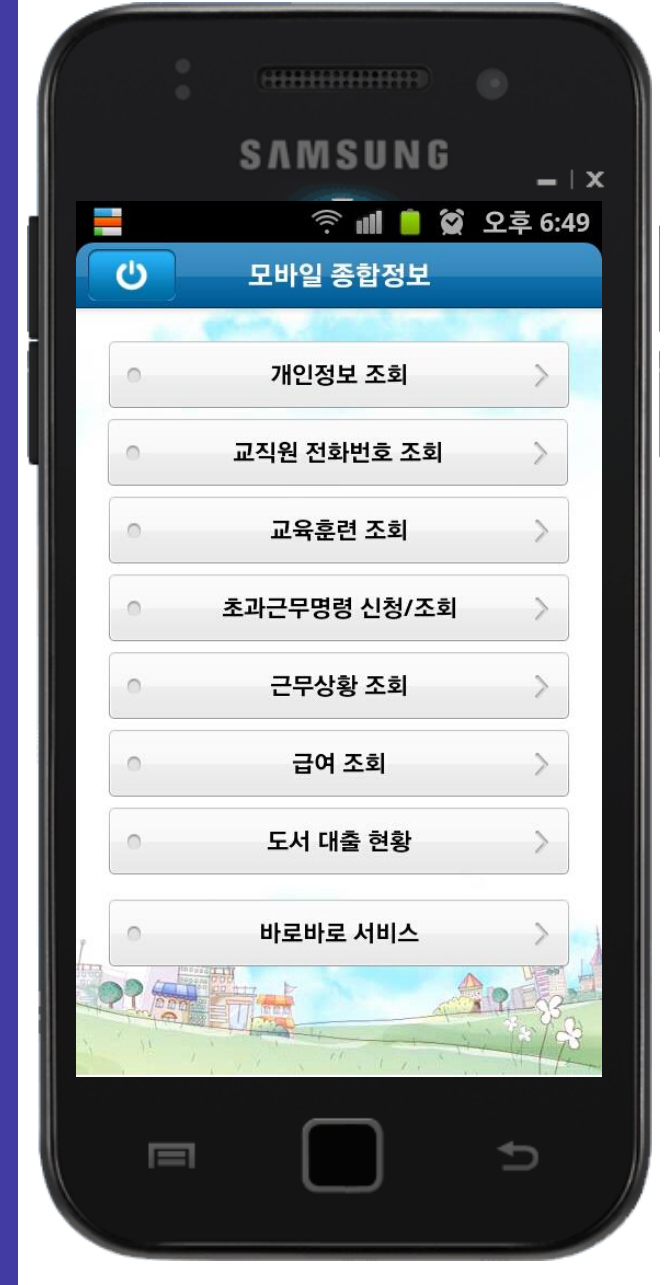

[직원용]

### 군산대학교 모바일 종합정보시스템

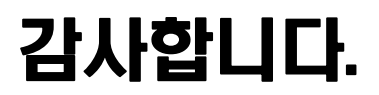